## Microsoft 365 多要素認証の種類

総合情報センター

Microsoft 365 の多要素認証には、次の1~3の種類があります。各自、使用する認証方法を設定し てください。

1. スマートフォンアプリでの認証 A

アプリに表示された確認通知の「承認」をタップする ことで認証が完了します。 ※本人がサインインしていないのに、この通知があっ た場合は「拒否」してください。

## [Microsoft Authenticator]

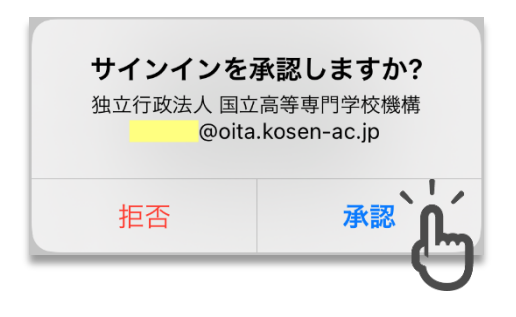

2. スマートフォンアプリでの認証 B

で認証が完了します。

## [Microsoft Authenticator]

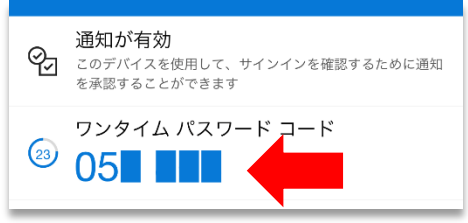

アプリに表示されたパスワードコードを入力すること

※30秒を超えると新たにコードが表示されます。

3. ブラウザの拡張機能での認証 [Google Authenticator]

ブラウザ Google Chrome に追加したプラグイン (Google Authenticator) にパスワードコードが 表示されますので、このコードを入力することで認証が完了します。 ※30秒を超えると新たにコードが表示されます。

|   |           | <b>Q</b> 7        | <u>۲</u> | *0       |
|---|-----------|-------------------|----------|----------|
| ) | •         | Authenticator     | 8        | その他のブックマ |
|   | すべての登録を表示 |                   |          | ? (      |
|   | Microsoft | @oita.kosen-ac.jp |          |          |